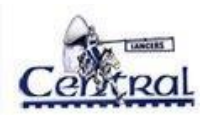

# **Create a Parent Account for PowerSchool**

(Academic grades, current assignments, attendance, direct link to teacher e-mails)

# Log into a computer and create a PARENT PowerSchool account

A PowerSchool account can be created using the directions below.

Note: Your Parent Access ID and Access Password are required to create your account. You received in Lancer Day packet. Your student's agenda is for student access only.

Open your web browser and navigate to <a href="https://ps.lc-ps.misd.net/public/create\_multi\_student\_account.html">https://ps.lc-ps.misd.net/public/create\_multi\_student\_account.html</a>.

1. Enter in your first and last name, email, desired username (use your email address), and password.

## **Create Parent Account**

#### **Parent Account Details**

| First Name        | Dallas           |                 |
|-------------------|------------------|-----------------|
| Last Name         | Parent           |                 |
| Email             | parent@gmail.com |                 |
| Desired Username  | parent@gmail.com |                 |
| Password          | •••••            | Strong          |
| Re-enter Password | •••••            |                 |
| Password must:    | •Be at least 8   | characters long |

- 2. Scroll down to Link Students to Account.
- 3. For each student, enter the **Student Name, Parent Access ID**, **Parent Access Password**, and **Relationship**. Each student will have their own Access Id and Access Password.

#### Link Students to Account

| Enter the Access ID, Access Passv<br>your Parent Account | vord, and Relationship for each student you wish to add to |
|----------------------------------------------------------|------------------------------------------------------------|
| 1                                                        |                                                            |
| Student Name                                             | Student Name                                               |
| Access ID                                                | 343234-P                                                   |
| Access Password                                          |                                                            |
| Relationship                                             | Father 🛟                                                   |

4. After entering all of your students and their access information, scroll to the bottom of the page and select Enter.

### Next Step

- Once you have created a parent account for PowerSchool on your computer.
- You can log in to the PowerSchool Mobile App using the username and password you selected in Step 2 above.
- District Code is HTPM